2023年度

# 生徒・保護者用

# WEB出願マニュアル

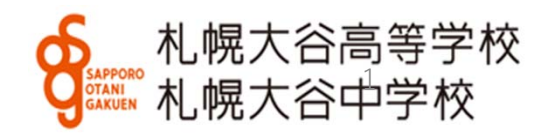

# 1. ログイン

まず初めに本校ホームページの該当する入試出願パターンをクリックし、ログ インしてください。学校公開や対策授業などで登録済みの方は<u>同じIDとパスワード</u> でお入りください。

初めての方は受験生新規登録を行ってください。登録時はメールの送受信環境が 必要です。

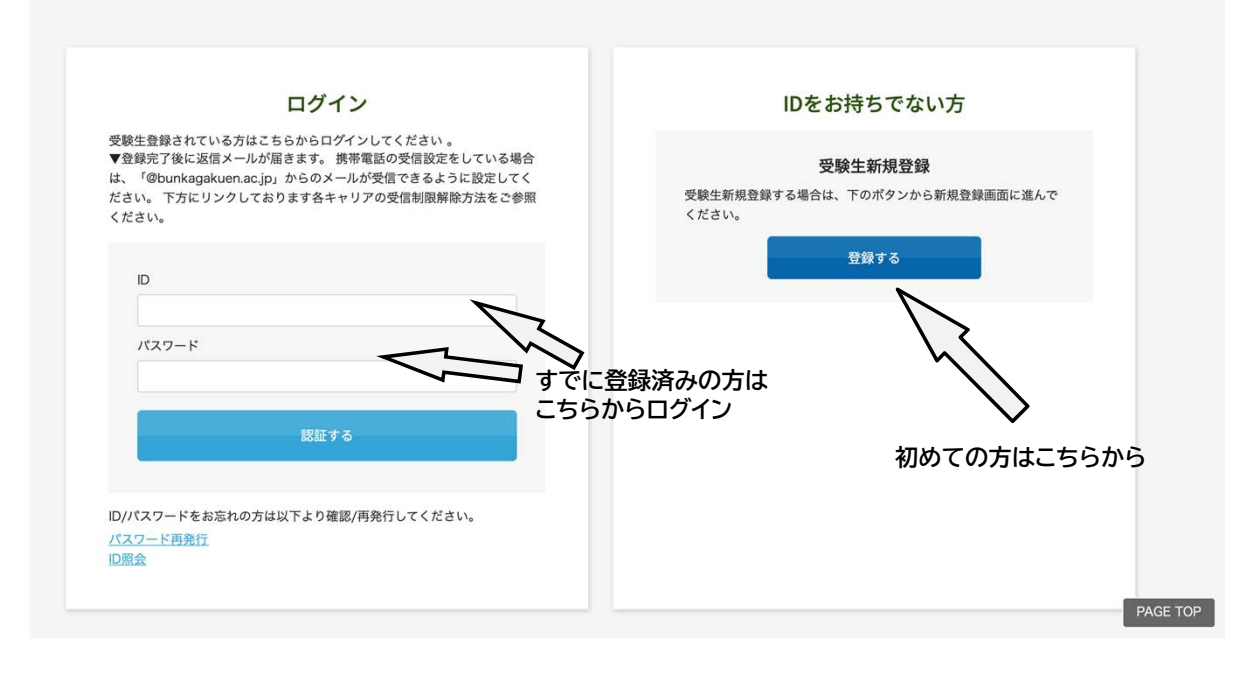

初めての方(IDをお持ちでない方)は 受験生登録をした後に出願ページに進 みます。

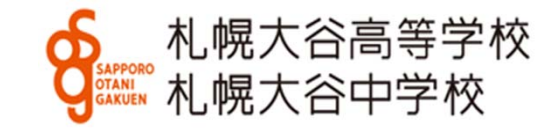

# 2. 必要事項の入力(出願)

#### 受験パターンの□に∨を入れてください。

| 2022年度入学試験 単願・                                                                                                    | 推薦                                                                                                    |                                                                                                    |
|----------------------------------------------------------------------------------------------------|----------------------------------------------------------------------------------------------------|----------------------------------------------------------------------------------------------------|
| <ul> <li>希望学科・コース (普通科・英数選抜)</li> <li>(普通科・英数選抜)</li> <li>(普通科・学力重点)</li> <li>(普通科・留性採求)</li> <li>(音速科)</li> <li>(音速科)</li> <li>(受助報料)</li> <li>(第4)</li> <li>(第4)</li></ul> | コース<br>コース (プログレッシブ 5)<br>コース (アスリート 5)<br>コース<br>合、他の学科・コースで合格する場合があります。<br>合、学力重点コース (プログレッシブ 5) または間<br>(アスリート5) で合格しなかった場合、個性源求コ<br>4、個性源求コースで合格する場合があります。 | 性探求コースで合格する場合があります。<br>ースで合格する場合があります。                                                                    |
| 開催日                                                                                                    |                                                                                                    |                                                                                                    |
| 2022年01月22日(土)                                                                                                    | 普通科 個性探求コース(G)                                                                                                    | □【単戀】 □接   【推薦】 面接                                                                                        |
| 2022年01月22日(土)                                                                                                    | 普通科 学力重点コース アス<br>リートs (AS)                                                                                                    | 🗋 【単職】面接 📄 【推薦】面接                                                                                         |
| 2022年01月22日(土)                                                                                                    | 普通科 学力重点コース プロ<br>グレッシブS(PS)                                                                                                    | □ 【単願】面接 □ 【推薦】面接                                                                                         |
|                                                                                                    | 普通科 英数選抜コース                                                                                                    | □ 【単顎】面接 □ 【推薦】面接                                                                                         |
| 2022年01月22日(土)                                                                                                    |                                                                                                    |                                                                                                    |
| 2022年01月22日(土)<br>2022年01月22日(土)                                                                                                    | 音楽科 実技免除                                                                                                    | □【甲順】山按 □【推薦】山按                                                                                           |
| 2022年01月22日(土)<br>2022年01月22日(土)<br>2022年01月22日(土)                                                                                                    | 音楽科 実技免除<br>音楽科 実技あり                                                                                                    | <ul> <li>【単顎】血液</li> <li>【単顎】面液、実技試験</li> <li>【単顎】面液、実技試験</li> </ul>                                      |
| 2022年01月22日(土)<br>2022年01月22日(土)<br>2022年01月22日(土)<br>2022年01月22日(土)                                                                                                    | <ul> <li>音楽科 実技免除</li> <li>音楽科 実技あり</li> <li>美術科 実技免除</li> </ul>                                                                                               | <ul> <li>(単朝) 回接</li> <li>(単朝) 面接、実技試験</li> <li>(単朝) 面接、実技試験</li> <li>(単朝) 面接</li> <li>(単朝) 面接</li> </ul> |

※単願・専願を例にしていますが、一般入試も操作は同様です。

#### IDに登録されたデータは表示されます。 必要事項を入力してください。

| 2022年02月15日 (火) | - 松入芋15%(回西部5%)<br>(油) □ 国語・数字・英語                                                                                                    |  |
|-----------------|----------------------------------------------------------------------------------------------------|--|
| 【志願者】           |                                                                                                    |  |
| 志願者:氏名          | 必須 大谷 太郎                                                                                                    |  |
| 志願者:フリガナ        | び渡 オオタニ タロウ                                                                                                    |  |
| 生年月日            | <b>2007</b> ▼ 年 01 ▼ 月 01 ▼ 日                                                                                                    |  |
| 志願者:性別          | 砂須 ● 男子 ○女子                                                                                                    |  |
| 出身中学校           | 公立     ・       北海道     ・       北城市     ・       北城市立     *       北城市立     *       ***リストに該当がない場合は、上のデキストポックスに入力してください。                                                                                                    |  |
| 現住所             | 交流         マ         065         ー         0016         住所検索           ※半角で入力してください         ・         ・         ・         ・         ・         ・         ・         ・         ・         ・         ・         ・         ・         ・         ・         ・         ・         ・         ・         ・         ・         ・         ・         ・         ・         ・         ・         ・         ・         ・         ・         ・         ・         ・         ・         ・         ・         ・         ・         ・         ・         ・         ・         ・         ・         ・         ・         ・         ・         ・         ・         ・         ・         ・         ・         ・         ・         ・         ・         ・         ・         ・         ・         ・         ・         ・         ・         ・         ・         ・         ・         ・         ・         ・         ・         ・         ・         ・         ・         ・         ・         ・         ・         ・         ・         ・         ・         ・         ・         ・         ・         ・         ・         ・         ・         ・         ・         ・ |  |

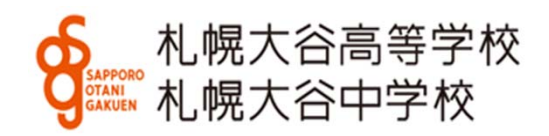

## 2. 必要事項の入力(続き) 普通科合格時に必要な「芸術科目選択」や保護者・兄弟に関する情報 など該当する部分に入力してください。

| 【入学後の芸術選択】                                                                                                    | (以下は入試の合否には関係ありませんが、奨学金に関係することがあります。)            |
|----------------------------------------------------------------------------------------------------|--------------------------------------------------|
| <ul> <li>・出願後に変更が必得合は、入学手続き時に必ず申し出てください。なお、入学手続き後の変更はできません。</li> <li>・出願後に変更が必得合は、入学手続き時に必ず申し出てください。</li> <li></li></ul> | 兄弟・姉妹が本校に在学している場<br>合、氏名・学年をお答えください。             |
| 【音楽科志望の方のみ回答してください】<br>1.専攻 ○ビアノ ○声楽 ○管弦打楽器 ○電子オルカン ○体曲                                                                  | 兄・姉・保護者が本校を卒業した場<br>合、氏名(旧姓で記入)・卒業年を<br>お答えください。 |
| 1-2.「宮虹打乗器」 音楽科を第1志望とする人のみ                                                                                               |                                                  |
| <ol> <li>2.入学後の高兴率技(管弦打楽器、電 ○ ビアノ ○ 声楽<br/>子オルガン専攻者のみ記入)</li> </ol>                                                      |                                                  |
| 【併願校】                                                                                                    |                                                  |
| 「一般入試」にこの欄があります。                                                                                                    |                                                  |

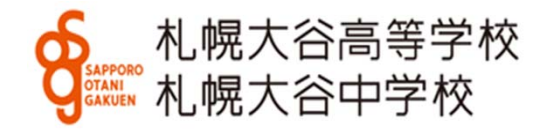

# 下にスクロールし、クレジットカードまたはコンビニ・ペイジーを選 択してください。必要事項を入力してください。

※事務手数料が別途必要となります。

① クレジットカードを選択した場合

3. 決済方法の選択

|            | ● クレジットカード ○ コンビニ・ペイジー                                       |
|------------|--------------------------------------------------------------|
| カード種別      | 必須 進択してください ~                                                |
| カード番号      | の法<br>※//イブンなしでご入刀ください。(平角数子のみ)<br>例:111122223334444         |
| セキュリティーコード | 必須<br>※3~4桁の数字をご入刀ください。                                      |
| 有効期限       | <b>必須</b> 選択 ▼ 月 選択 ▼ 年                                      |
| カード名義氏名    | の2月<br>※お手持ちのクレジタトカードに記載されている違りにご入力ください。<br>例: TARO YAMAMOTO |
| 電話番号       | 838<br>8//イプンなしでご入力ください。(単角数字のみ)<br>例:0312341234             |
| メールアドレス    | 837 noreply@s-ohtnai.ed.jp                                   |

② コンビニ・ペイジーを選択した場合

|          | ○ クレジットカ                            |                        | 必須 | 選択してくたさい<br>選択してください                          | ~    |
|----------|-------------------------------------|------------------------|----|-----------------------------------------------|------|
| 支払方法選択   | <b>必須</b> 選択してくださ                   |                        | 必須 | セブン・イレブンファミリーマート                              |      |
| 電話番号     | <b>逆須</b><br>※ハイフンなして<br>例:03123412 | ご入力ください。(半角数字のみ)<br>34 |    | ローソン,ミニストッフ<br>サークルドサンクス,セイコーマート,<br>デイリーヤマザキ | ペイジー |
| メールアドレス  | 必須 noreply@s-of                     | itani.ed.jp            |    |                                               |      |
| 名前(カタカナ) | 必須 セイ                               | **                     |    |                                               |      |
|          | ※お名前は全角力                            | タカナで入力してください。          |    |                                               |      |
|          |                                     |                        |    |                                               |      |

札幌大谷高等学校 札幌大谷中学校

入力後、「確認する」を押してください。

4. 顔写真のアップロード (写真そのものを願書に糊付けすることもできます。) アップロードには写真の画像データが必要です。 WEB出願に使用する端末 (PC、スマートフォン、タブレット等) にデータを取り込んでおいてください。

※写真はスマートフォンやタブレット等で撮影したものでも構いません。 ※写真は登録後、マイページから修正・変更できます。

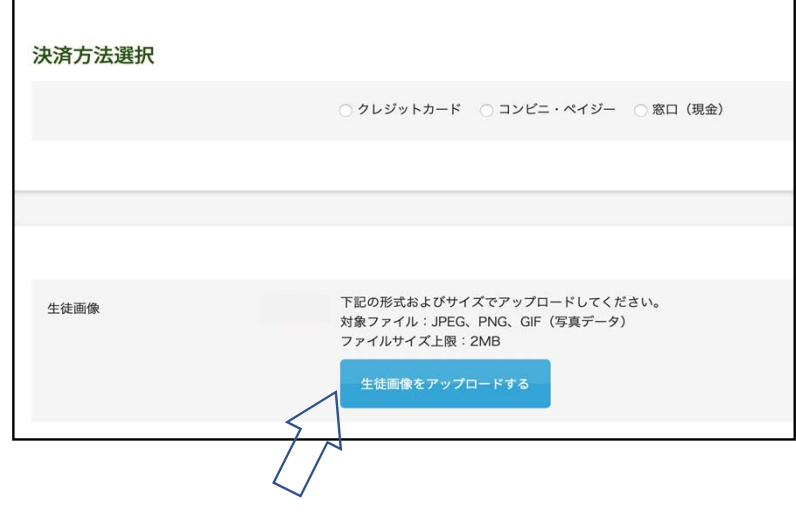

 ①ここをクリック
 ※アップロードせず写真その ものを願書に糊付けすること もできます。

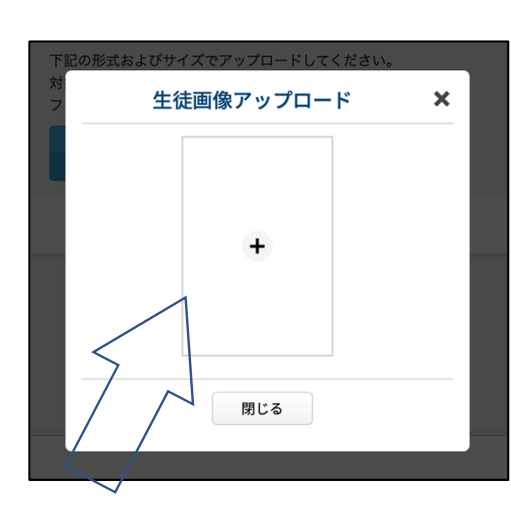

②この画面が開き中央の+を クリックすると画像ファイルを選 べます

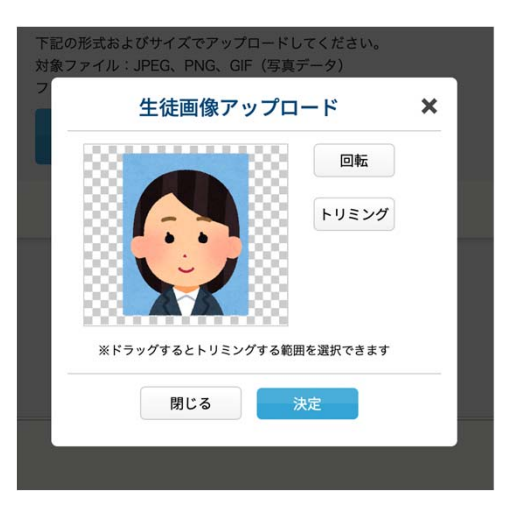

③選んだ画像をトリミング (必要部分の抜き出し) することができます

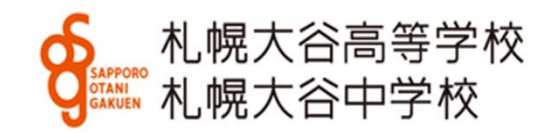

## 5. 内容の確認

最終確認画面です。内容を確認し、プリントアウトや画像保管後、「登録」を押してください。 修正が必要な場合、「修正」を押すと、前の画面に戻ります。

| <b>そ</b><br>札幌大谷高等学校<br>札幌大谷中学校                        | 決済方法選択          | ※クレジット<br>カード決済の                       |
|--------------------------------------------------------|-----------------|----------------------------------------|
|                                                        | クレジットカート        | 例です。                                   |
|                                                        | 電話番号 0117312451 |                                        |
|                                                        | メールアドレス .jp     |                                        |
| 2022年度入学試験                                             |                 |                                        |
| 内容を確認してください。<br>こちらが最終確認ページになります。本面面を必ずプリントアウトしてください。  |                 |                                        |
| RNE                                                    | 生徒画像            |                                        |
| 2022年01月22日(土) 普通料 留性探究コース(G) (単時) 面接 (16時) 面接 ¥15,000 |                 |                                        |
| 2022年01月22日(土)                                         |                 |                                        |
| 単初半数料 ¥399<br>ご請求金額 ¥15,399                            |                 |                                        |
| 志願者: 5-2 大谷 太郎                                         |                 |                                        |
| 志願者: フリガナ オオタニ タロウ                                     |                 |                                        |
| 生年月日 2009年04月02日                                       |                 | 作正 登録                                  |
| 志凝善: 10別 男子                                            |                 |                                        |
| ▲ #0496 21<br>※コースによって表示内容が<br>異なります。 下に               | スクロールすると        | ※写真をアップロードしない場合は、<br>この写真確認画面は表示されません。 |

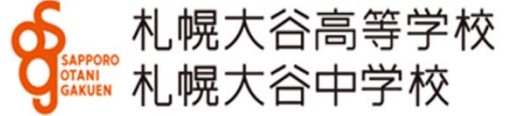

# 6. 入学試験申込手続き完了

登録完了すると下の画面に替わります。 登録いただいたアドレスにメールを送信します。

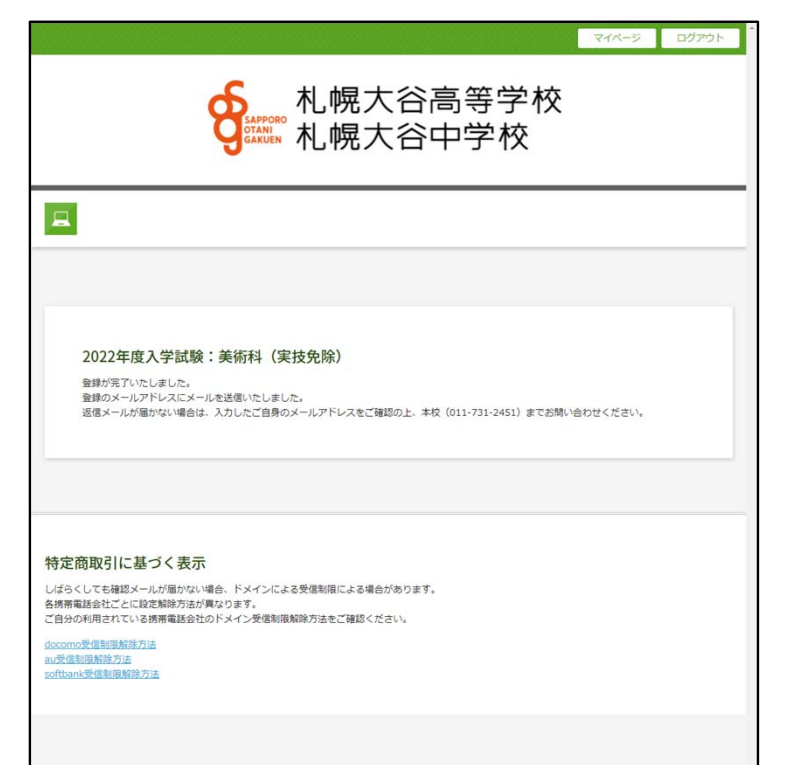

※決済についてお知らせメール (コンビニ決済の例です。)

差出人: 宛先: CC: 件名: ( 中学校・高等学校) コンビニ決済ご利用ありがとうございます(未完了) 日時: 2021年10月08日(金) 15:56(+0900) この度は、
中学校・高等学校の決済につきましてコンビニ決済をご利用いただき、誠 にありがとうございます。 下記の通り、受付を承りましたので、ご確認ください。 ★御注意★ 決済はまだ確定しておりません。払込期限は申込いただいた日からまでとなります。 期限内にコンビニエンスストアまたはペイジーでお支払ください。 [決済番号 ] \_\_\_\_\_ [電話番号 ] 09012345678 各コンビニでの支払い方法につい [決済金額 1 ¥ 15,600 [決済日時 ] 2021/10/08 15:56:09 てはリンクをご覧ください。 [商品情報 1 受驗料 決済後に受験標・願書の発行をい 価格 ;¥15.600 たします。 [お支払い期限] 2021/10/ までにお支払いください。 [払込票番号] [確認URL] http://payment.sej.co.j 札幌大谷高等学校

札幌大谷中学校

7. 願書・受験票の印刷 (コンビニ決済の場合、支払いが完了するまで出力印刷ができません。)

| 登録及び <u>決済完了後</u> 、次のようなメールが届きます。リンクより、)<br>受験票をダウンロードしてください。<br>※マイページからもダウンロードできます。                                      | 顛書・ | 8                    | Graven 札幌                   | 大谷中学校               |          |
|----------------------------------------------------------------------------------------------------|-----|----------------------|-----------------------------|---------------------|----------|
| 4. 机械大谷高等学校<br>机械大谷中学校                                                                                                    | ]   |                      |                             |                     |          |
| 【札幌大谷高等学校】2022年度入学試験申込手続完了                                                                                                 |     | 2022年度入学試験:          |                             |                     |          |
| noreply@s-ohtani.ed.jp <noreply@s-ohtani.ed.jp><br/>To:</noreply@s-ohtani.ed.jp>                                           |     | 生年月日                 | 選択 > 年 選                    | 択 ▼ 月 遥沢 ▼ 日        |          |
| 大谷太郎様 保護者様                                                                                                    |     |                      | _                           |                     |          |
| 2022年度入学試験の申し込みが完了いたしました。<br>登録の内容をご確認の上、下記URLより受験票・願書をダウンロードをし、印刷をして試験当日にご持参ください。<br>またこのページをプリントアウトして注意をよく読んで試験に臨んでください。 |     |                      |                             | 課任する                |          |
| ▼受験票・験書ダウンロートはごちら▼<br>https://cgi2.netty.ne.jp/e-apply/s-ohtani_jhs/                                                       |     |                      |                             | $\checkmark$        |          |
| ▼マイページ(登録内容の確認)はこちら▼<br>https://cgi2.netty.ne.jp/e-apply/s-ohtani_jhs/mypage/app/                                          |     |                      |                             |                     |          |
|                                                                                                    | 20  | 022年度入学試験            | C20 v v                     | ※ダウンロー              | -ドはこちらから |
| 受験番号:                                                                                                    | 21  | 回照日<br>222年01月22日(土) | 普通科 個性探求コース (G)             | - 【単親】 面接 - 【推薦】 面接 |          |
| 【受験票】                                                                                                    | 21  | 22年01月22日(土)         | 普通科 学力重点コース アス<br>リートS (AS) | - 【半時】 面接 - 【推薦】 面接 | 顧書ダウンロード |

A4用紙・横設定で印刷してください。

願書・受験票、各1枚出力されます。受験票は試験当日、必ずお持ちください。 プリンターが無い場合、データ(PDF)をスマートフォンなどに取り込み、コ ンビニエンスストアなどで印刷することも可能です(アプリが必要です)。

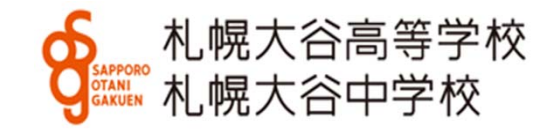

※スマートフォンで表示されない場合、横にスクロールしてください。